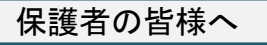

## 市民ポータルサイトの使い方 ~学校行事カレンダーの確認~

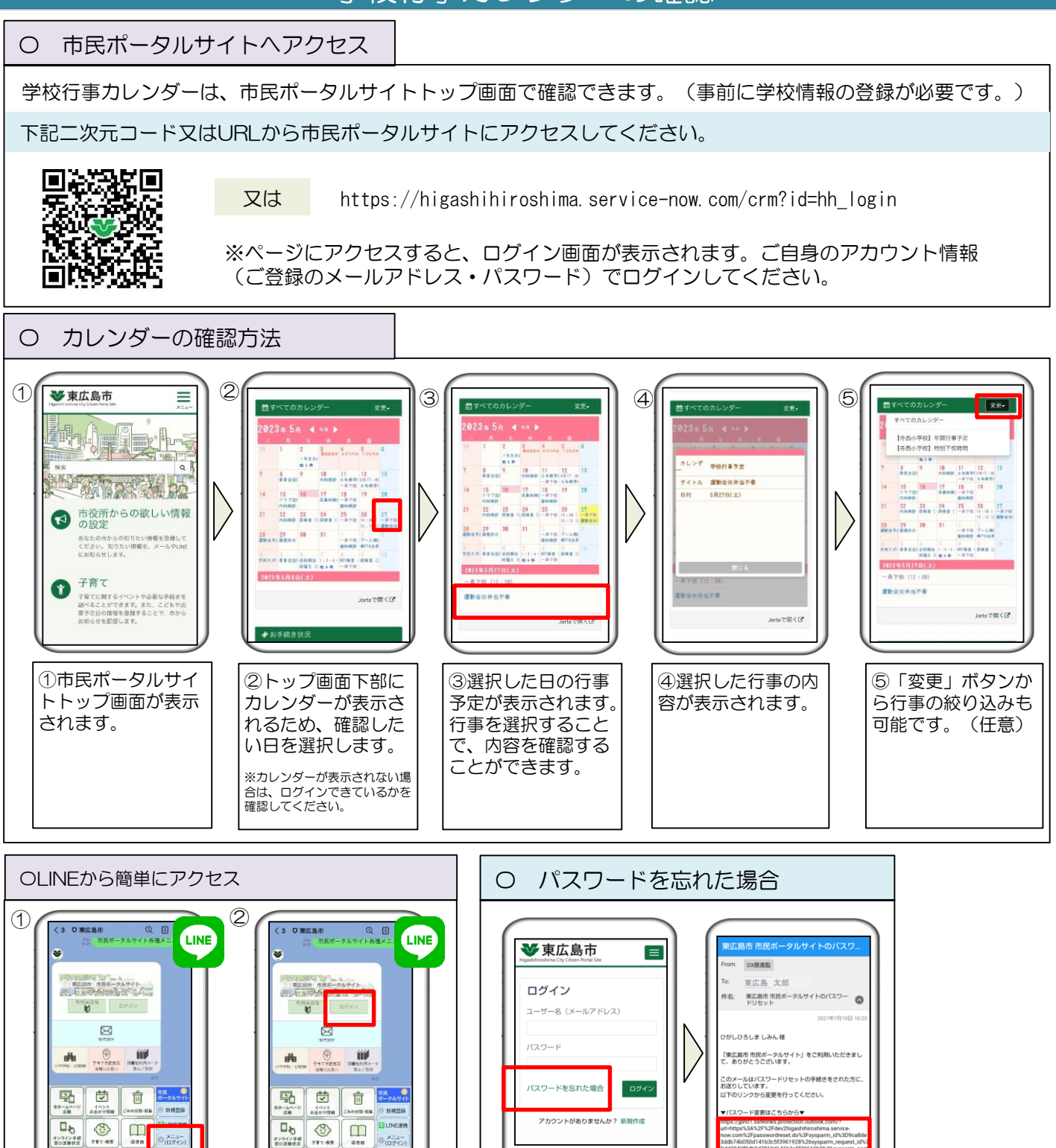

tンライン半続 窓口温藤状況

-

します。

强 ₽.07

東広島公式アカウン

トのメニューの「メ

ン)」を選択します。

ニュー(ログイ

.....

-

トーク画面に表示さ

「ログイン」を選択

れるメニューから

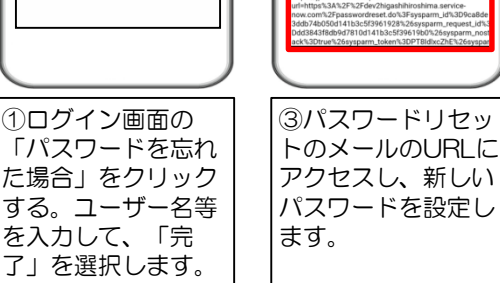